## カンタンスマホアプリ インストール前の設定作業

G 愛媛CATV

## Android8.0 以降の端末をお持ちの方は、下記設定を行わず手順に沿ってアプリをインストール してください。

~提供元不明のアプリの設定を変更してください。※~

※ダウンロード後は再度 0FF にすることを 推奨いたします。

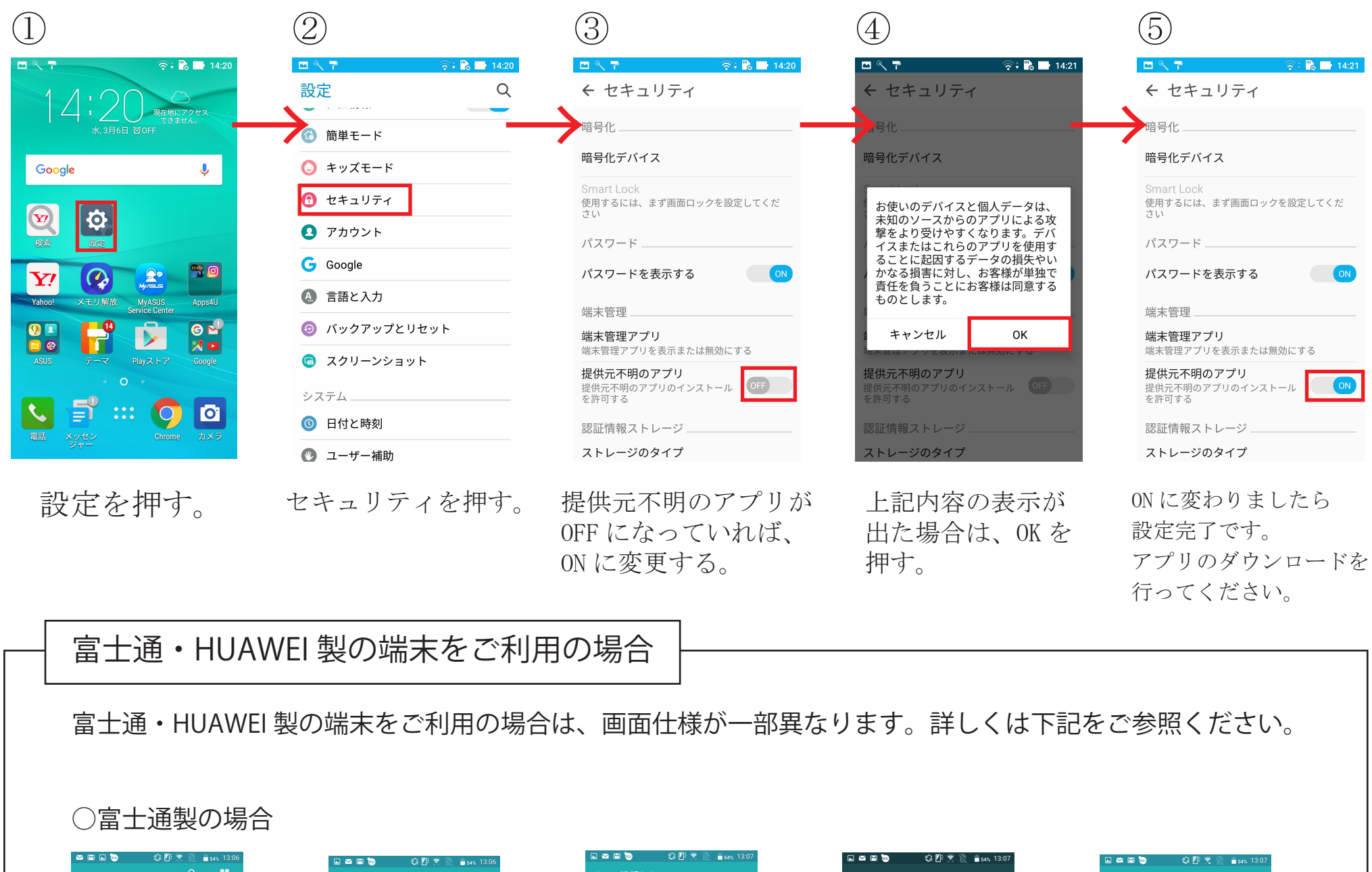

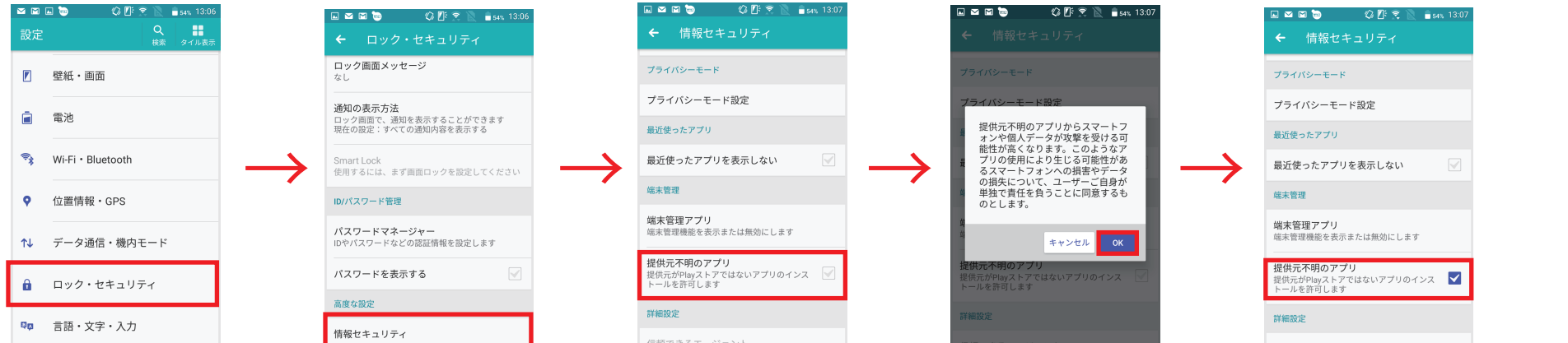

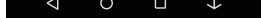

.....

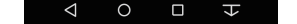

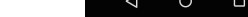

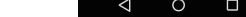

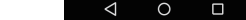

## ○HUAWEI 製の場合

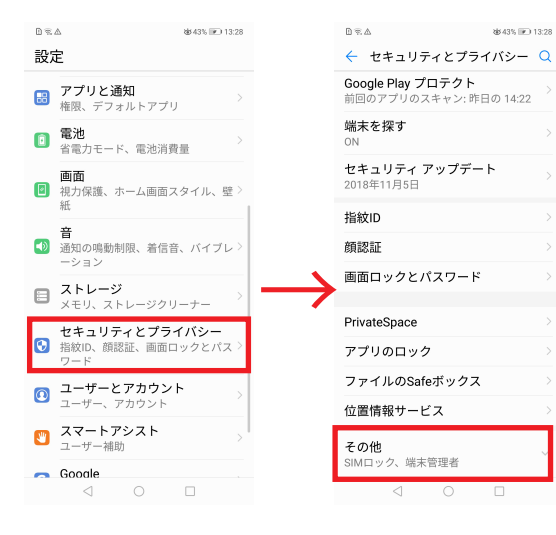

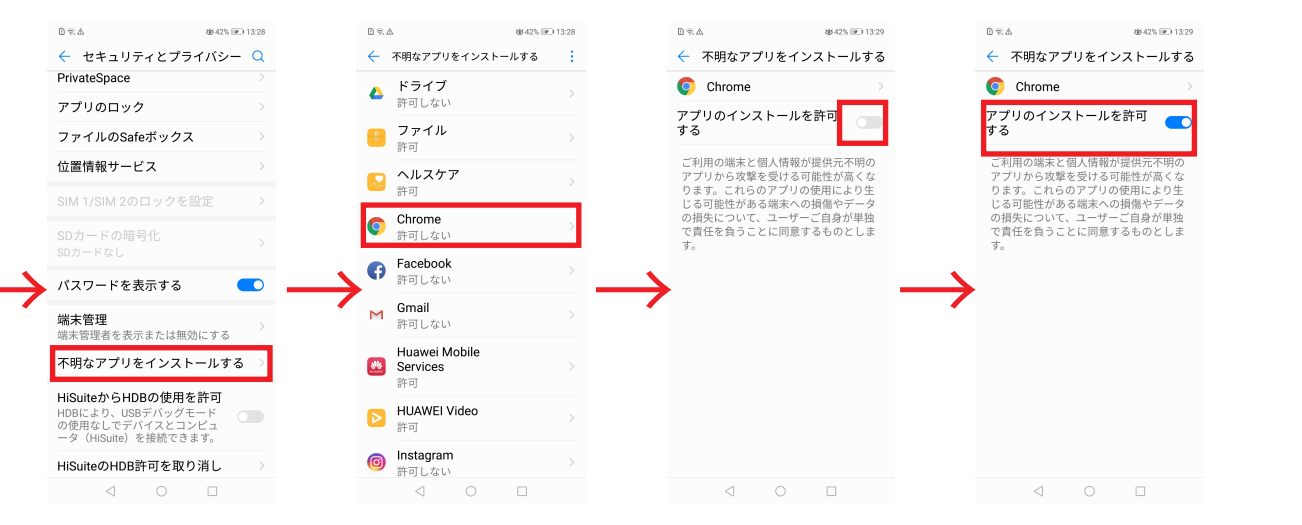